## Créer une liste de lecture avec un titre

Créer une liste de lecture en sélectionnant simplement une date d'enregistrement et un écran titre dans la liste.

1 Sélectionnez le mode de lecture.

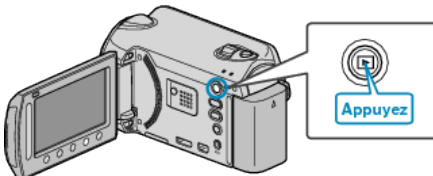

2 Sélectionnez le mode vidéo.

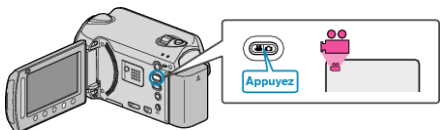

*3* Appuyez sur impour afficher le menu.

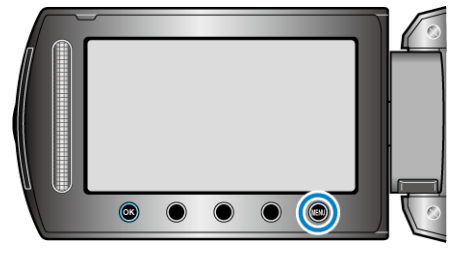

4 Sélectionnez "TITRE D'IMAGE" et appuyez sur ®.

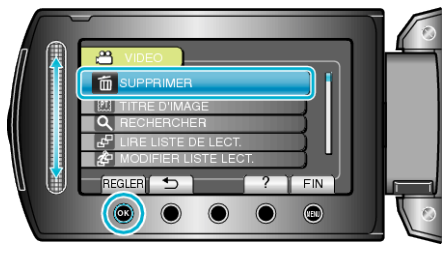

5 Sélectionnez un titre puis appuyez sur .

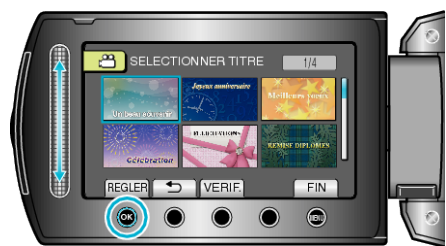

• Appuyez sur "VERIF." pour vérifier le titre.

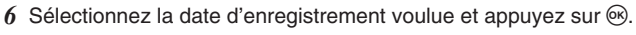

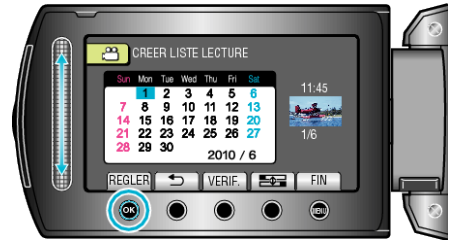

- Appuyez sur "VERIF." pour vérifier la vidéo sélectionnée.
- Une fois les réglages terminés, appuyez sur ®.

|                        | Titre de la photo |
|------------------------|-------------------|
| Un beau souvenir       |                   |
| Joyeux anniversaire    |                   |
| BUSINESS               |                   |
| Célébration            |                   |
| FELICITATIONS          |                   |
| REMISE DIPLOMES        |                   |
| Joyeux anniversaire    |                   |
| Joyeuse fête des pères |                   |
| Joyeuse fête des mères |                   |
| VACANCES               |                   |
| Bonne année!           |                   |
| Joyeuse Saint Valentin |                   |
| Notre bébé             |                   |
| Notre famille          |                   |
| Tourisme               |                   |
| TEMPS LIBRE            |                   |
| Souvenirs d'école      |                   |
| Bonne année!           |                   |
| Sport                  |                   |
| Mariage                |                   |

- **REMARQUE:-**
- Lisez le DVD créé à partir d'une liste de lecture avec titre sur un lecteur DVD.

Le titre ne sera pas lu si vous raccordez cet appareil à un graveur DVD (en option).

 Pour ajouter un titre à une liste de lecture déjà créée, consultez ce qui suit.